Wiring

Parameters

DI/DO Codes

Monitoring

Alarms

## 9.6.6 - EtherNet/IP Card Installation

Follow the steps below to install the SV2-CM-ENETIP card in your SureServo2 drive.

| Step | Description                                                                                                    |
|------|----------------------------------------------------------------------------------------------------|
| -    | Remove the screw from the ground terminal of the communication card to screw on the grounding wire that comes with the communication card.                                                                                                    |
| 1    |                                                                                                    |
| 2    | Ensure the firmware update switch is in the "Normal" position. For instructions on updating the firmware (normally not required), see Section 9.9.                                                                                                    |
| 3    | Align the hooks of the communication card with the installation slot of the servo drive.<br>Evenly press and insert the hooks into the slots to attach the communication card to the servo drive. Inserting the hooks by force may damage the communication card. |
| 4    | Tighten the four screws with a torque of 6.5 Kg-cm (5.64 in-lbs) to secure the communication card. Connect the other end of the grounding wire to the ground terminal of the servo drive.                                                                         |

### 9.7 - COMMUNICATION CARD TROUBLESHOOTING

This section provides alarm descriptions for the error codes displayed on the SV2 panel and the corrective actions you can use for troubleshooting when the LED indicators of the SV2-CM-MODTCP and SV2-CM-ENETIP communication cards are on.

NOTE: If the servo drive sets the communication card parameters to zero at drive power-up, ensure the following:

1) The communication card is properly seated onto the drive.

2) The communication card ground wire is properly attached to the card and to ground.3) The communication card Firmware Update switch is set to the "normal" position.

#### 9.7.1 - LED INDICATORS

| Indicator                           | LED Color            | Description                                                         | Corrective Action                                                                         |
|-------------------------------------|----------------------|---------------------------------------------------------------------|-------------------------------------------------------------------------------------------|
| MS (Module<br>Status)<br>Indicator  | Flashing red / green | Self-test.                                                          | No action required.                                                                       |
|                                     | Steady red           | Unrecoverable fault.                                                | Malfunction of the hardware. Contact the distributor.                                     |
|                                     | Steady green         | Parameter setting is configured.                                    | No action required.                                                                       |
|                                     | Flashing red         | Recoverable fault.                                                  | Check the parameter settings.                                                             |
|                                     | Flashing green       | Parameter setting has not been configured.                          | Set the parameters as described in the user manual.                                       |
|                                     | Steady off           | No power.                                                           | Check if power is supplied to the servo drive.                                            |
| NS (Network<br>Status)<br>Indicator | Flashing red / green | Network status self-test.                                           | No action required.                                                                       |
|                                     | Steady red           | A duplicate IP address has been identified.                         | Check the IP address setting.                                                             |
|                                     | Steady green         | Network connection is established.                                  | No action required.                                                                       |
|                                     | Flashing red         | Communication timeout /<br>disconnected / IP address is<br>changed. | Check the communication setting.                                                          |
|                                     | Flashing green       | Network packet sending / receiving.                                 | No action required.                                                                       |
|                                     | Steady off           | Not connected to the network.                                       | Check if the network cable is connected.                                                  |
| POWER<br>indicator is<br>OFF        | n/a                  | No power is supplied to the servo drive.                            | Check if the servo drive is powered on and the power supply is normal.                    |
|                                     |                      | Ethernet card is not<br>connected to the servo<br>drive.            | Check if the Ethernet card is firmly connected to the servo drive.                        |
| LINK indicator<br>is OFF            | n/a                  | The communication card is not connected to the controller.          | Check if the network cable of the communication card is connected to the controller.      |
|                                     |                      | RJ45 connector has poor contact.                                    | Check if the RJ45 connector is<br>firmly connected to the Ethernet<br>communication port. |

Wiring Parameters DI/DO Codes

Alarms

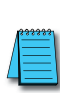

## 9.7.2 - SURESERVO2 WARNING/ERROR CODES

The current Error Code is available in P3.048.

| ID | Description                                                                | Corrective Actions                                                                                                    |
|----|----------------------------------------------------------------------------|----------------------------------------------------------------------------------------------------|
| 75 | Manufacturing parameter read error.                                        | Restore the default settings of the communication card. If the issue persists, contact AutomationDirect.                                                                                                    |
| 76 | Internal parameter setting error.                                          | <ol> <li>Re-install the communication card or check that the<br/>wirings of the control circuit, RST circuit, and grounding<br/>meet the requirements for resisting interference.</li> <li>Restore the default settings of the communication card. If<br/>the issue persists, contact the servo system distributor.</li> </ol> |
| 80 | Ethernet connection error.                                                 | Make sure the Ethernet cable is firmly connected.                                                                                                    |
| 81 | The communication between the communication card and SV2 has timed out.    | Re-install the communication card or check that the wirings<br>of the control circuit, RST circuit, and grounding meet the<br>requirements for resisting interference.                                                                                                    |
| 83 | Communication card resets to the default. Troubleshooting is not required. |                                                                                                    |
| 84 | Modbus TCP exceeds<br>the maximum number of<br>communications.             | Reduce the number of communications for the Modbus TCP controller.                                                                                                    |
| 85 | EtherNet/IP exceeds the maximum number of communications.                  | Reduce the number of communications for the EtherNet/IP controller.                                                                                                    |
| 86 | IP address error.                                                          | <ol> <li>Make sure there is no IP address conflict onsite. Remove<br/>all other devices from the network to test for IP address<br/>conflicts.</li> <li>Reset the IP address or ensure the normal operation of the<br/>DHCP/BOOTP Server.</li> </ol>                                                                           |
| 89 | Communication card cannot communicate with SV2.                            | Re-install the communication card or check that the wirings<br>of the control circuit, RST circuit, and grounding meet the<br>requirements for resisting interference.                                                                                                    |

# 9.7.3 - ETHERNET/IP CIP CONNECTION STATUS CODE

| Status Code | Status                         | Description                                                                                                    |  |
|-------------|--------------------------------|----------------------------------------------------------------------------------------------------|--|
| 0x00        | Success                        | The requested service is successfully executed.                                                                                                    |  |
| 0x01        | Connection<br>failure          | The connection service failed.                                                                                                    |  |
| 0x04        | Path segment<br>error          | The program node cannot identify the definition or syntax of a path segment.<br>When this error occurs, the execution of the path program will be terminated.                                                      |  |
| 0x05        | Path<br>destination<br>unknown | The path is related to an object type, but the program node does not include or cannot identify the type or structure of the object. When this error occurs, the execution of the path program will be terminated. |  |
| 0x08        | Service not supported          | The object type does not support the requested service or this service has not been defined.                                                                                                    |  |
| 0x0E        | Attribute not settable         | Received a request to modify an unchangeable attribute.                                                                                                    |  |
| 0x13        | Not enough<br>data             | Received insufficient data to execute the command.                                                                                                    |  |
| 0x14        | Attribute not<br>supported     | The requested attribute is not supported.                                                                                                    |  |
| 0x15        | Too much data                  | Received more data than needed to execute the command.                                                                                                    |  |
| 0x20        | Invalid<br>parameter           | The requested parameter is invalid. This status code indicates that the parameter does not meet the requirement definition or the requirement has been defined in the Application Object Specification.            |  |
| 0x26        | Path size<br>invalid           | The size of the transmission path is not sufficient to route the request to the object or too much routing data is included.                                                                                       |  |